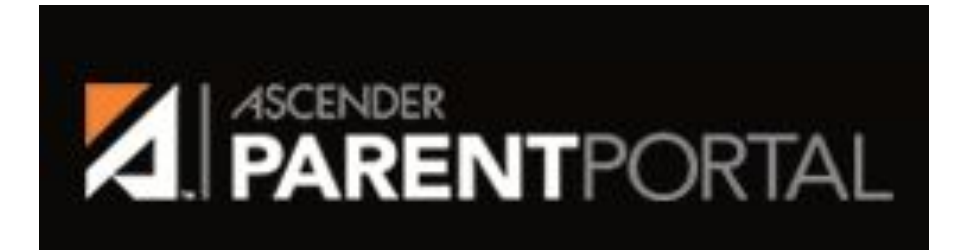

# Returning Scholar Online Annual Registration

Registro en línea para estudiantes que regresan

**Ascender Parent Portal Assistance** 

### **STEP 1:** Create an Ascender Parent Portal Account

PASO 1: Cree una cuenta en el portal para padres de Ascender

Website: <a href="https://asctxportal.esc13.net/ParentPortal/login?distid=227825">https://asctxportal.esc13.net/ParentPortal/login?distid=227825</a>

| PORTAL    |                |                        |                                        |
|-----------|----------------|------------------------|----------------------------------------|
| Login     | Create Account | New Student Enrollment | Austin Achieve Public SchoolsDocuments |
| User Name |                |                        |                                        |

**STEP 2:** Create a Username and Password; enter your email address and mobile number that is on file with the school. **PASO 2:** Cree un nombre de usuario y una contraseña; ingrese su dirección de correo electrónico y número de teléfono móvil que está registrado en la escuela.

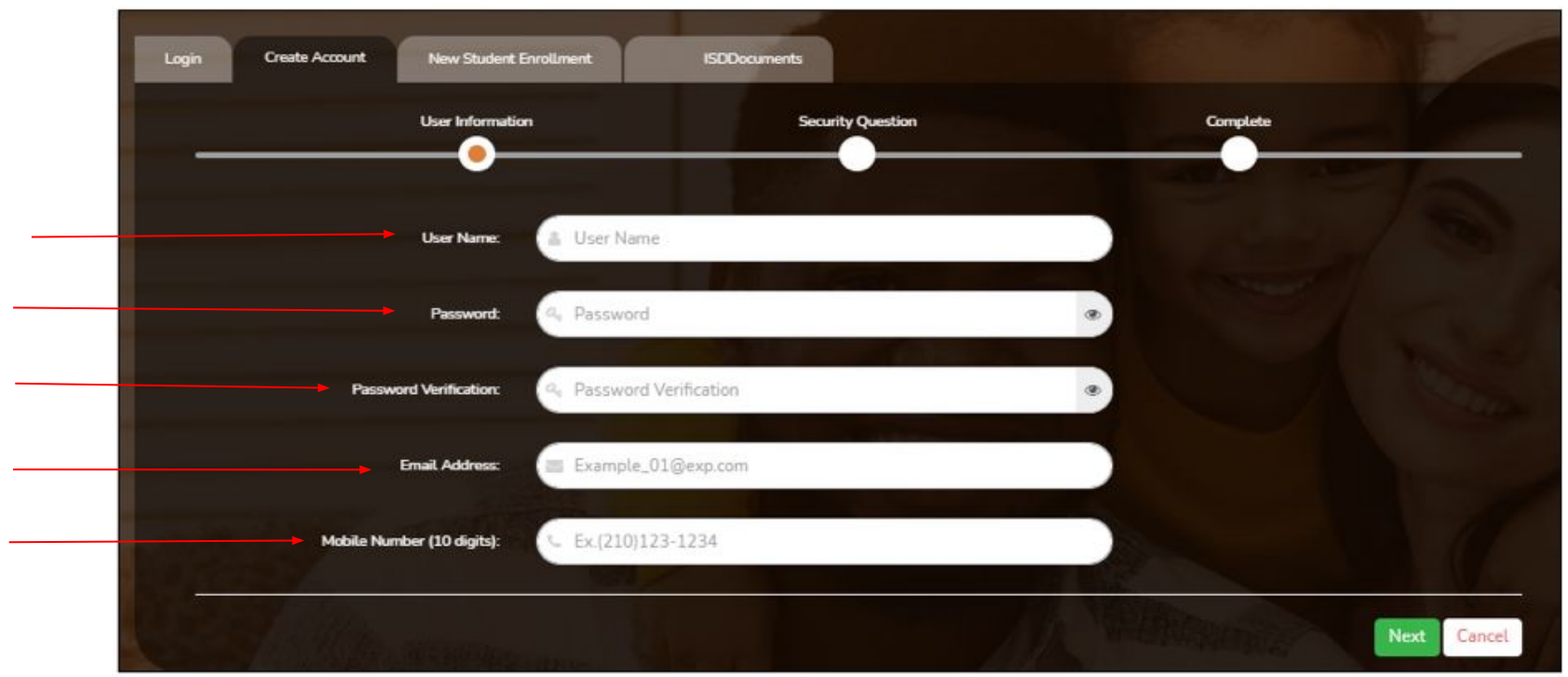

### **STEP 3:** Select your security question for password reset assistance.

**PASO 3:** Seleccione su pregunta de seguridad para obtener asistencia para restablecer la contraseña.

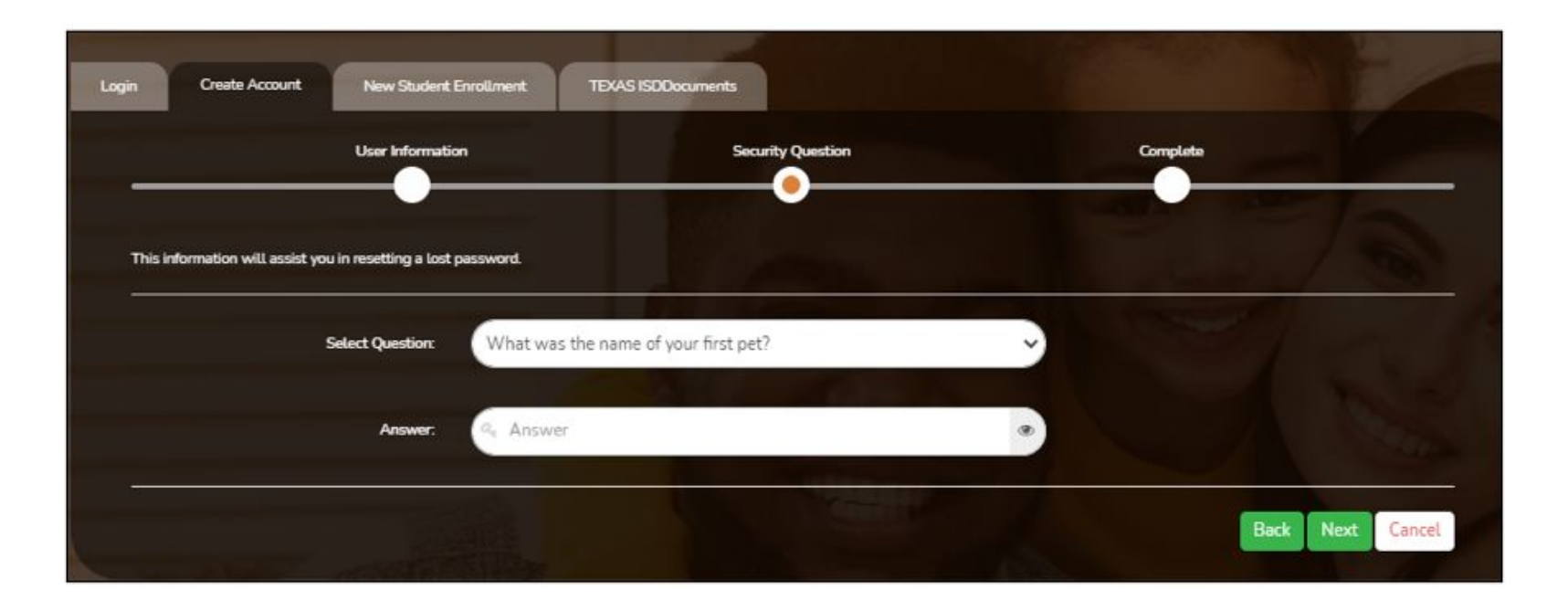

### You have successfully created your Ascender Parent Portal Account! ¡Ha creado con éxito su cuenta del portal para padres de Ascender!

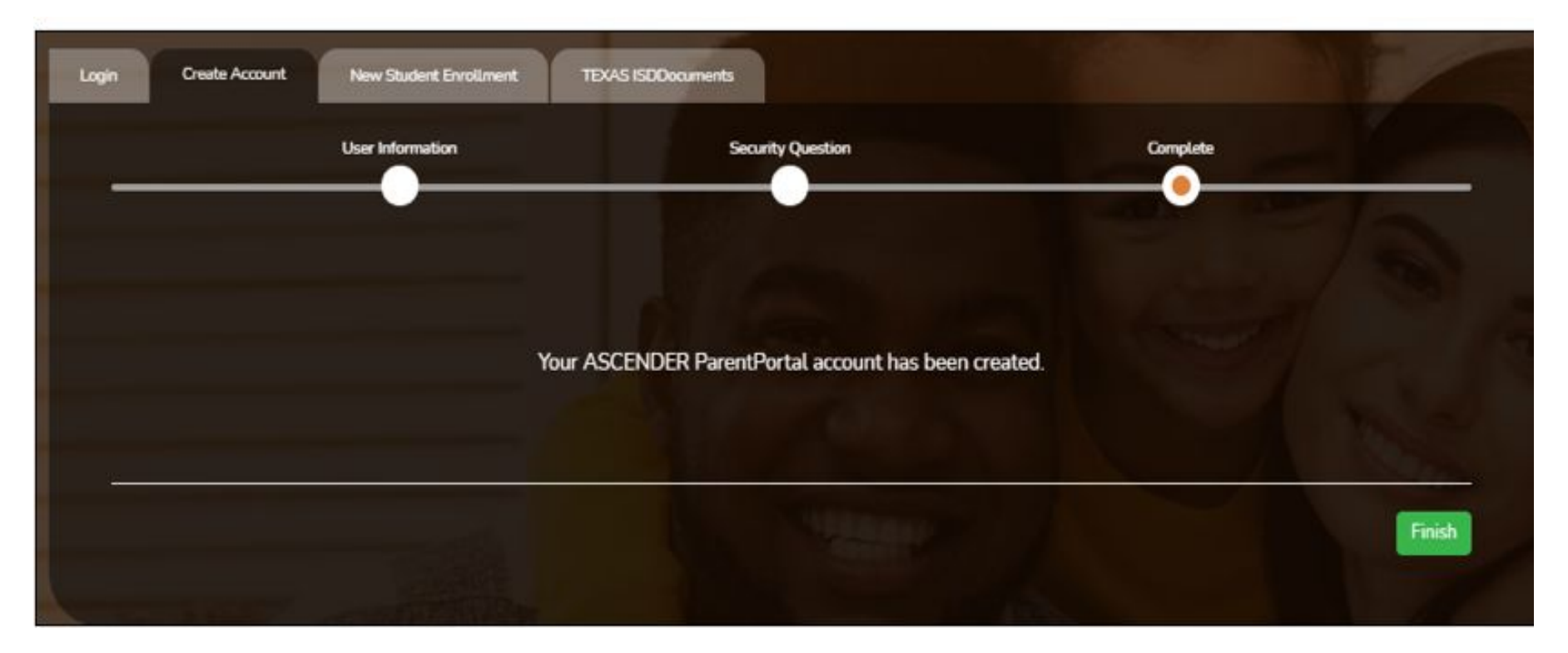

# **STEP 4:** Verify your email address by using the link sent to your email, in order to continue.

**PASO 4:** Verifique su dirección de correo electrónico utilizando el enlace enviado a su correo electrónico para continuar.

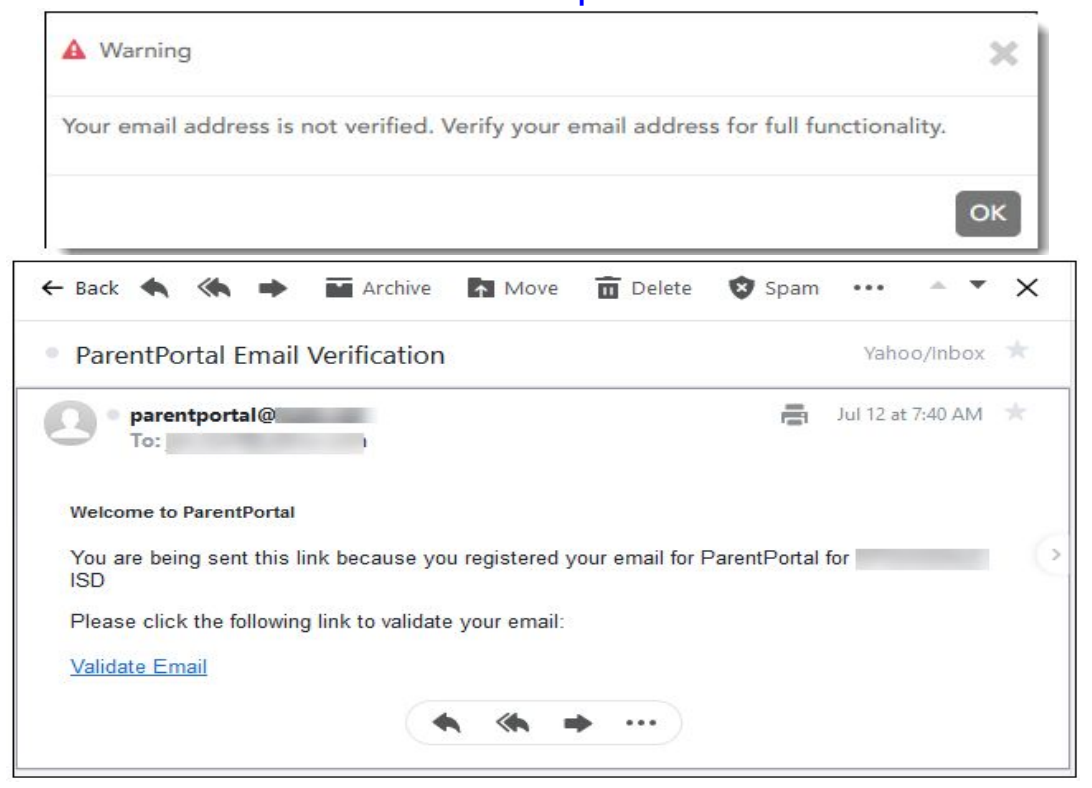

**STEP 5:** Verify your cell phone number by using the code sent to your phone, in order to continue.

PASO 5: Verifica tu número de celular usando el código enviado a tu teléfono, para poder

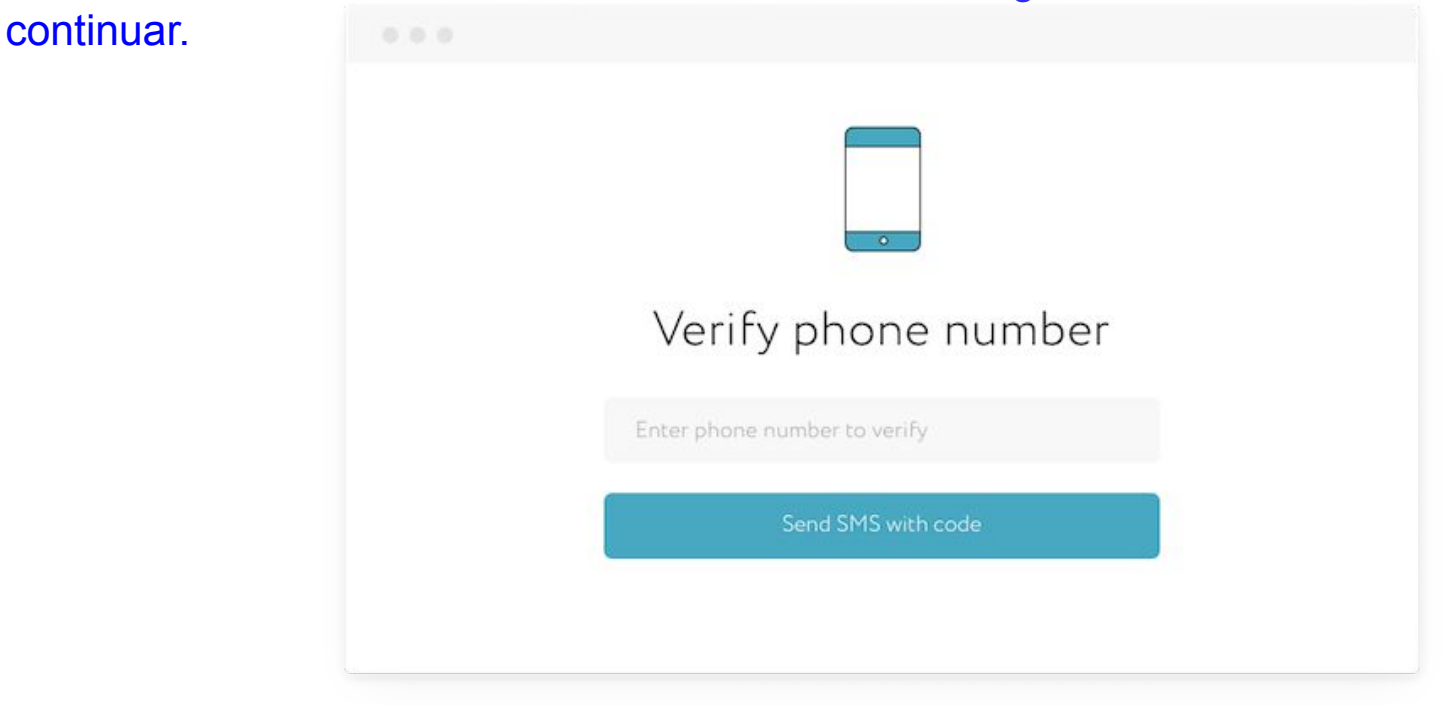

**STEP 6:** Link your scholar to your account by selecting the options below and entering their date of birth and assigned ParentPortal ID.

**PASO 6:** Agregue a su estudiante a su cuenta seleccionando las opciones a continuación e ingresando su fecha de nacimiento y la ID de ParentPortal asignada.

| My Account               | 😤 Link an Enrolled Student                                             | ×  |
|--------------------------|------------------------------------------------------------------------|----|
| 10% Students             | Obtain the ParentPortal ID from the student's campus.                  |    |
| Students                 | ParentPortal ID: ParentPortal ID                                       |    |
| Enroll a New Student     | Birth Date Birth Date (MM/DD/YYYY) • (Ex: 03/11/1994)<br>(MM/DD/YYYY): |    |
| Link an Enrolled Student | Cancel                                                                 | dd |

### **STEP 7:** Link all of your scholars using the previous steps.

**PASO 7:** Vincule a todos sus alumnos siguiendo los pasos anteriores.

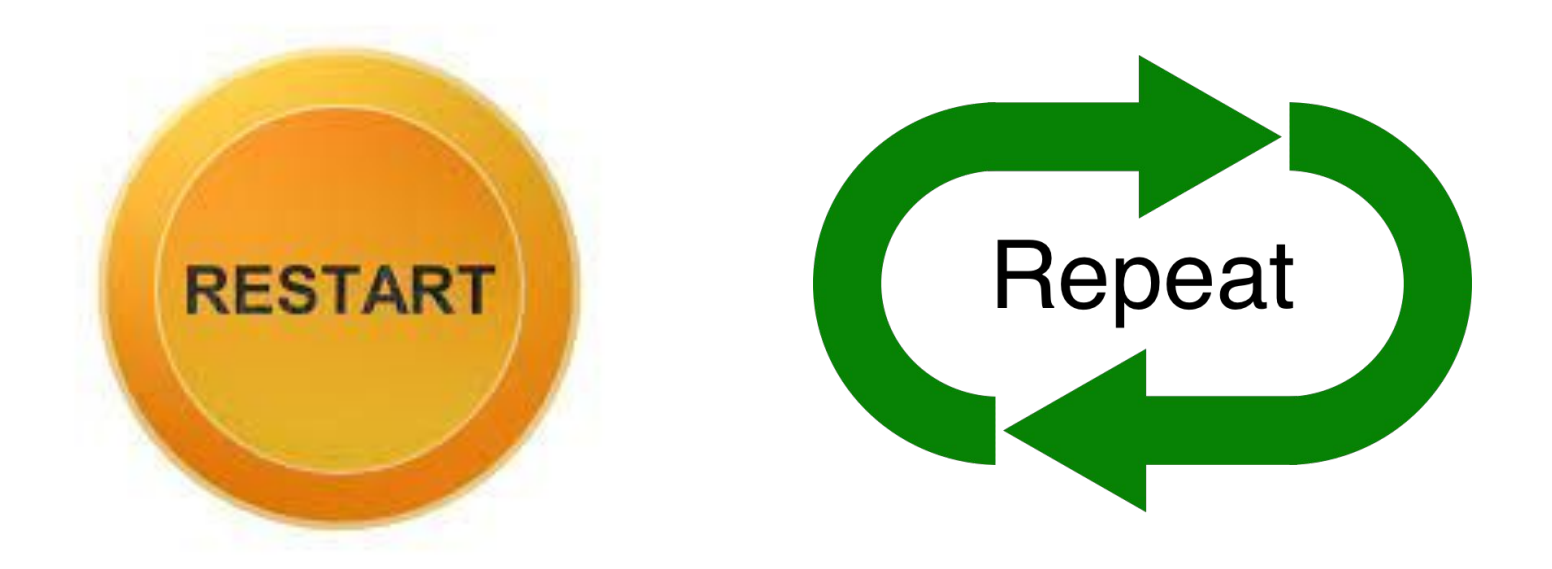

**STEP 8:** Complete the "Returning Scholar Registration" forms for each child.

PASO 8: Complete los formularios de "Registro de estudiante que regresa" para cada niño.

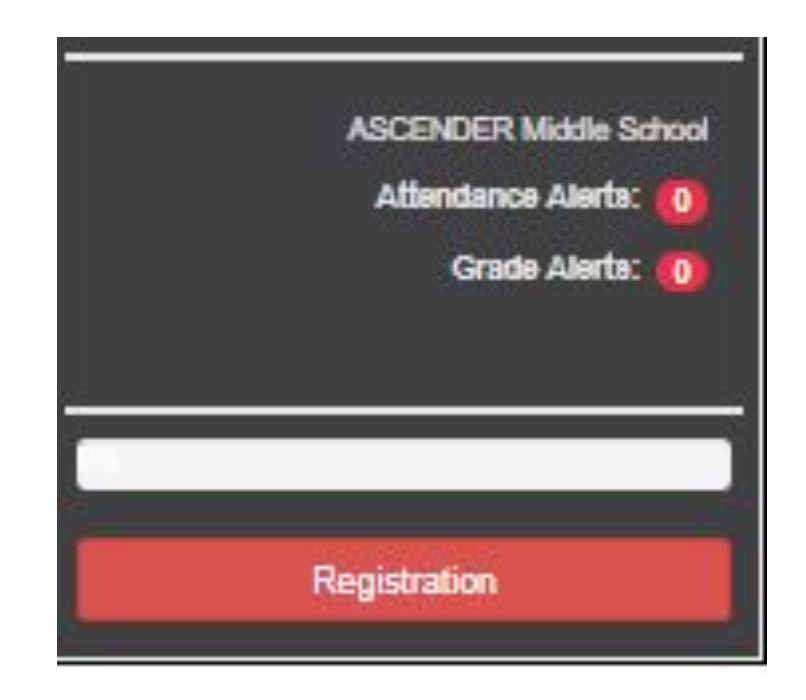

**STEP 9:** After reviewing and completing all required forms, and uploading documents, click Finish and Submit to District.

**PASO 9:** Después de revisar y completar todos los formularios requeridos y cargar los documentos, haga clic en Finalizar y enviar al distrito.

| Previous Form | Save Form | Finish and Submit to District 📀 |
|---------------|-----------|---------------------------------|
|               |           |                                 |

### **STEP 10:** Print a confirmation for your records

PASO 10: Imprima una confirmación para sus registros

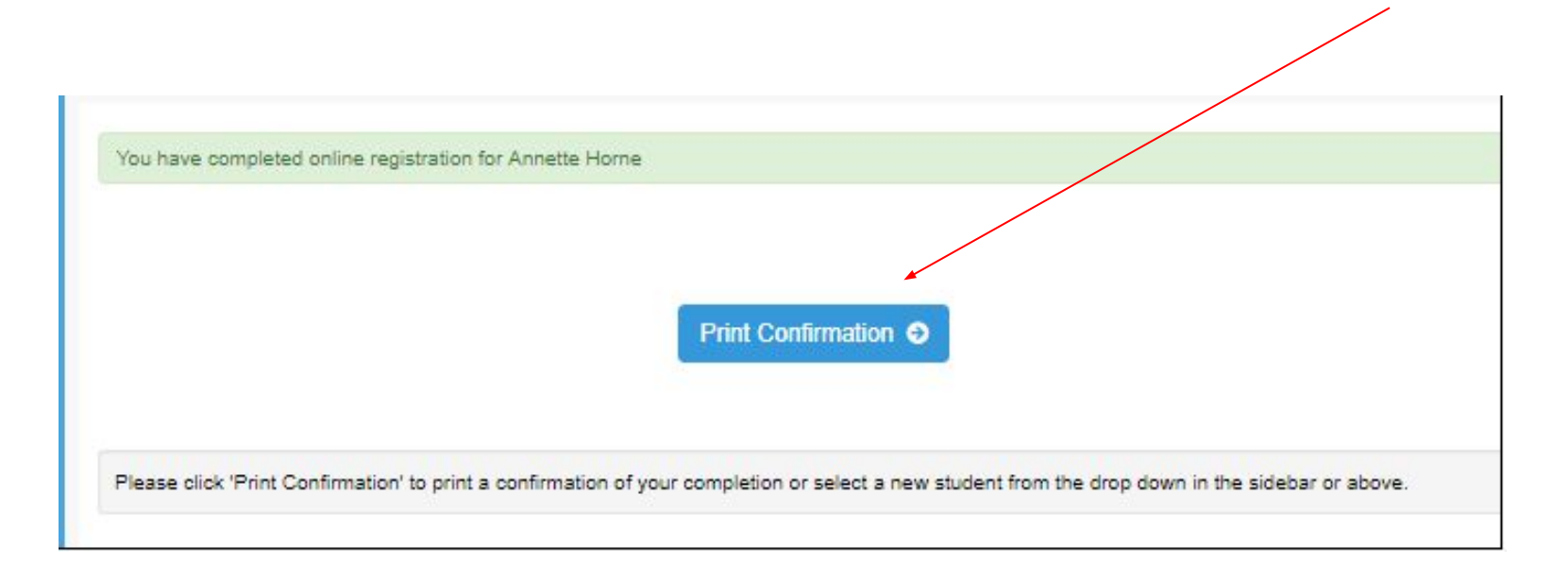

**STEP 11:** Close Window if printed, Click return to summary to complete registration for another scholar.

**PASO 11:** Cierre la ventana si está impresa, haga clic en volver al resumen para completar el registro de otro estudiante.

| C Return to Summary                                                                                                    |
|----------------------------------------------------------------------------------------------------|
|                                                                                                    |
|                                                                                                    |
| You have completed online registration for Annette Home                                                                                          |
| Print Confirmation O                                                                                                    |
| Please click 'Print Confirmation' to print a confirmation of your completion or select a new student from the drop down in the sidebar or above. |

## **STEP 12:** Upload Required Documents as Listed Below

PASO 12: Cargue los documentos requeridos que se enumeran a continuación

- Current Immunization Record
  - cartilla de vacunas actual
- Proof of Residence
  - Comprobante de residencia o el domicilio en el que vives actualmente